TO: EPSON 愛用者

FROM: EPSON 客服中心

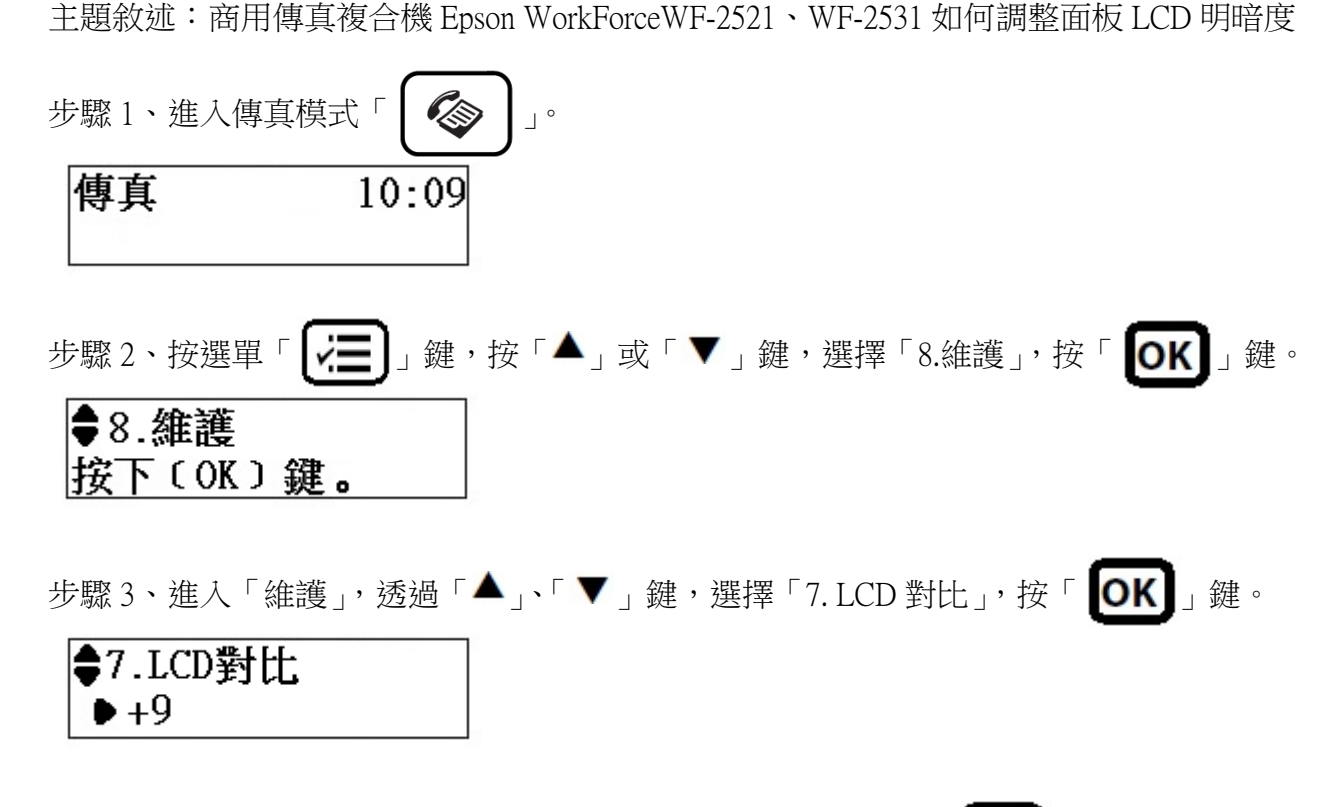

步驟4、按「▲」或「▼」鍵,選擇要的對比值【+1~+16】,按「**OK**」鍵,即設定完成。 ※預設值為+9,+1為最亮,+16為最暗

| 7.LCD對比     |  |
|-------------|--|
| <b>+</b> +1 |  |